## Gestion de demande de profil utilisateur sur votre entité

Rendez-vous sur https://plage.atih.sante.fr

Connectez-vous avec vos identifiants plage

Dans le menu Profils, sélectionnez demandes de création de profil

|                                                                                                    |                                                                    | P                                                                  |                       | 🛱 Hópital Militaire Ste Anne - Toulon<br>(ET 830100574) |                     |                                            |  |
|----------------------------------------------------------------------------------------------------|--------------------------------------------------------------------|--------------------------------------------------------------------|-----------------------|---------------------------------------------------------|---------------------|--------------------------------------------|--|
|                                                                                                    |                                                                    |                                                                    |                       |                                                         |                     | A Pedro MIDAS (482009)                     |  |
|                                                                                                    |                                                                    |                                                                    |                       | C Se déconnactor                                        |                     | 83C100574 - Hôpital Militaire Ste Anne 👻 😷 |  |
|                                                                                                    |                                                                    | Mon compte 🗸                                                       | Établissemer          | s Profils-                                              |                     | i                                          |  |
| Accueil                                                                                             |                                                                    |                                                                    | /                     | Recherche de pro                                        | ofils               |                                            |  |
| Rienvenue Pedro M                                                                                   |                                                                    | Demandes de cré                                                    | eation de profil      | ]                                                       |                     |                                            |  |
| lienvenue sur la plateforme de gestion des utilisateurs pour les plateformes de l'ATIH.             |                                                                    |                                                                    | Gestion des profil    | Gestion des profils & habilitations                     |                     |                                            |  |
| i vous avez différents profils, vous po<br>• Gérer mes profils<br>łabilitations du profil sélection | uvez passer de l'un à l'autre depu<br>onné : « Hôpital Militaire S | is le menu déroulant en haut à dro<br>te Anne - Toulon » sur l'uni | ité.<br>ité DomeVIH H | ôpital Militaire Ste Anr                                | ne - Toulon (83C10) | 0574)                                      |  |
| Domaine                                                                                             | Role                                                               |                                                                    | Statut                | Champ                                                   |                     |                                            |  |
| Administration Plage                                                                                | Administrateur<br>Principal                                        |                                                                    |                       |                                                         |                     |                                            |  |
| DOMEVIH                                                                                             | Gestionnaire des fichie                                            | ers (GF)                                                           |                       |                                                         |                     |                                            |  |
|                                                                                                    |                                                                    |                                                                    |                       |                                                         |                     |                                            |  |
| Modifier les habilitations de moi                                                                   | n profil                                                           |                                                                    |                       |                                                         |                     |                                            |  |

Repérez le profil en attente de création et cliquez sur au bout de sa ligne

|                                          |                                            | F                                                                                                    | Plage<br>& Se déconnecter |                       |                     | <ul> <li>         Idpital Militaire Ste Anne - Toulon<br/>(CT 830100574)     </li> <li>         Pectro MIDAS (482009)     </li> <li>         83C100574 - Hópital Militaire Ste Anne ✓     </li> </ul> |  |
|------------------------------------------|--------------------------------------------|----------------------------------------------------------------------------------------------------|---------------------------|-----------------------|---------------------|----------------------------------------------------------------------------------------------------|--|
|                                          |                                            | Mon compte +                                                                                                    | Établissements            | Profils <del>-</del>  |                     | i                                                                                                    |  |
| Accueil > Profils > Demar<br>Demandes de | e création de profil<br>création de profil | oour l'unité DomeVI                                                                                                    | H Hôpital Mi              | litaire Ste Anne - Ta | oulon (83C100574)   | ■ Export CSV                                                                                                    |  |
|                                          | Tous                                       | •                                                                                                    |                           |                       |                     | Modifier                                                                                                    |  |
| 2019-04-02                               | En attente de création                     | 71695                                                                                                    | TAINE                     | Mickael               | mtaine@chu-reims.fr | Modifier                                                                                                    |  |
|                                          |                                            | Agence technique de l'informatio<br>117 boulevard Marius Vivier Merte<br>6g329 Lyon Cedex 03<br>© 2018 ATIH – version 1.0.20 | n sur l'hospitalisation   |                       |                     |                                                                                                    |  |

Un pop-up s'ouvre. Commentez votre décision et cliquez sur refuser la demande

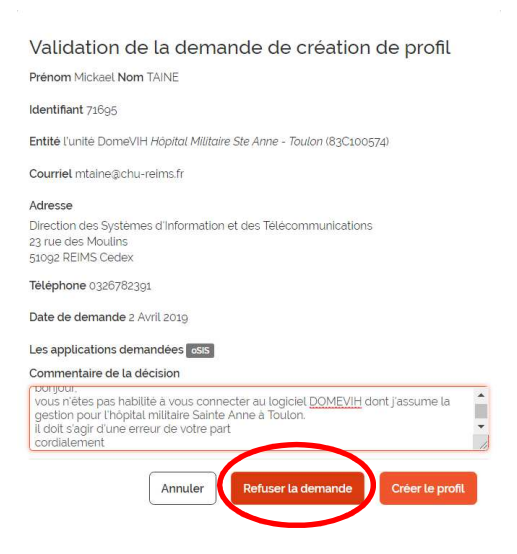

Vous recevez un mail de confirmation de refus de la demande et une copie du mail envoyé au demandeur.

Vous pouvez maintenant supprimer la demande en cliquant sur un au bout de la ligne.